## O que é a Memória CACHE do Navegador?

Memória CACHE são arquivos que o navegador armazena no seu computador, ou celular, para acelerar o carregamento do site quando você acessar ele novamente. No entanto, no processo, o seu navegador pode carregar um arquivo desatualizado e dar a sensação de que o site está antigo ainda. Por isso, sempre é bom limparmos o CACHE do Navegador que usamos de vez em quando.

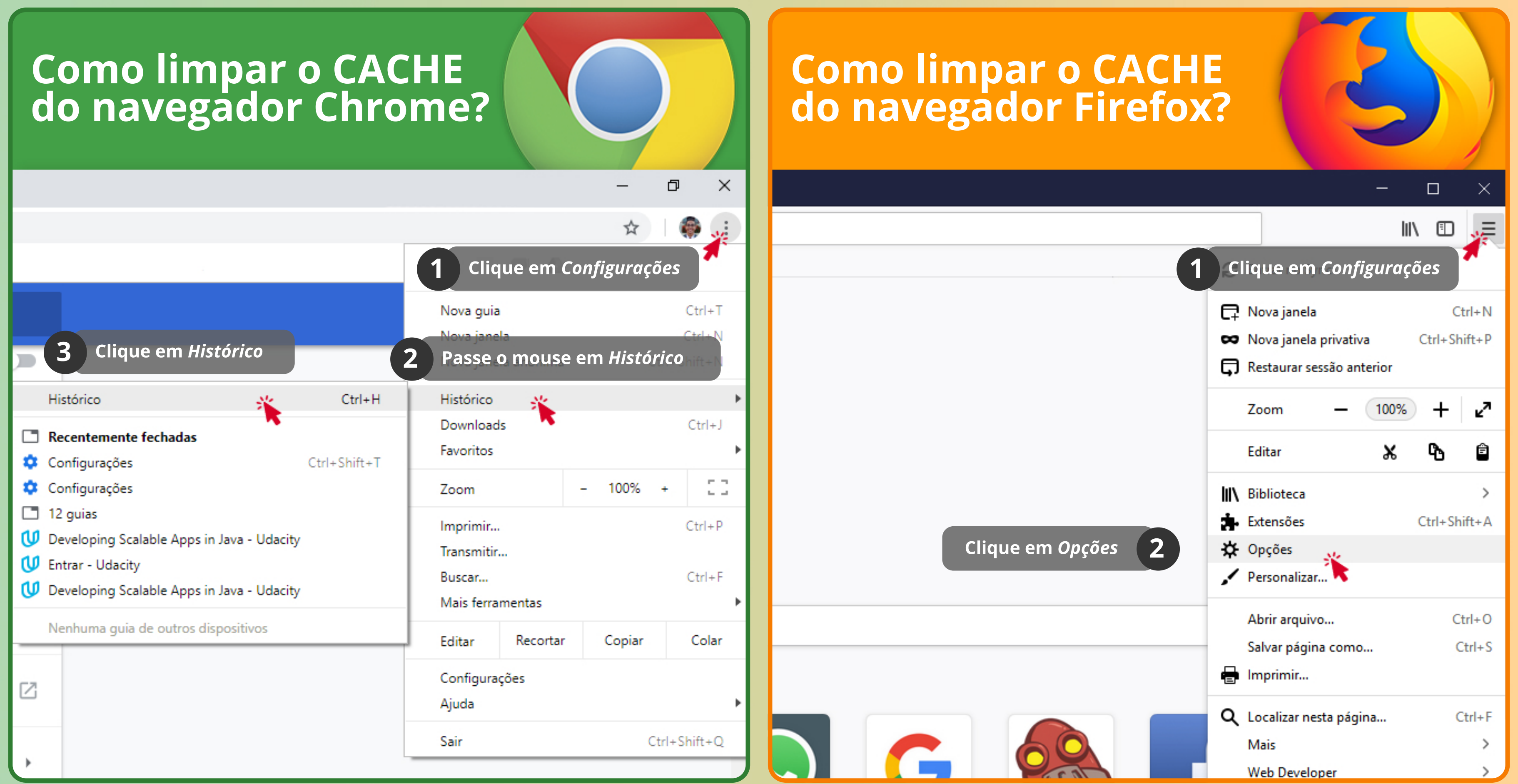

| História                     | Histórico × +                                                                                                    |                                         | × ☆ Opções × +                                                                                             |
|------------------------------|----------------------------------------------------------------------------------------------------|-----------------------------------------|----------------------------------------------------------------------------------------------------|
| C A G Chrome chrome//history |                                                                                                    | Sirefox about:preferences#searchResults |                                                                                                    |
|                              |                                                                                                    |                                         | P                                                                                                    |
|                              |                                                                                                    |                                         | O cathal                                                                                                   |
|                              |                                                                                                    |                                         | - cacile                                                                                                   |
| Historico                    |                                                                                                    |                                         | Resultados da pesquisa                                                                                     |
|                              |                                                                                                    |                                         | 3 Pesquise por "cache"<br>sem apas                                                                         |
| Histórico do Chrome          |                                                                                                    |                                         | Cookies e Dados de sites                                                                                   |
|                              |                                                                                                    | Hoje -                                  | Seus cookies, dados de sites e cache armazenados estão atualmente usando                                   |
| Guias de outros dispositivos |                                                                                                    |                                         | 350 MB do espaço em disco. Saiba mais                                                                      |
| Limmon do                    |                                                                                                    |                                         | <u>G</u> erenciar dados                                                                                    |
| Limpar da                    | dos de<br>dados de navegação                                                                                                   | U '                                     | <u>A</u> ceitar cookies e dados de sites (recomendado) <u>E</u> xceções                                    |
| navegaça                     |                                                                                                    |                                         | Manter até Expirarem 👻                                                                                     |
|                              |                                                                                                    |                                         | Aceitar cookies e dados de site de terceiros Sempre 🔹                                                      |
|                              |                                                                                                    |                                         | Bloquear cookies e dados de sites (pode quebrar páginas)                                                   |
|                              |                                                                                                    |                                         |                                                                                                    |
| G At                         | aos de sites e <mark>cache</mark> armazenados estad atualmente usando <u>L</u> impar dados                                     |                                         |                                                                                                    |
|                              | Limpar dados de pavegação                                                                                                    |                                         | ço em disco. Saiba mais                                                                                    |
| 0 <del>4</del> S             | Elimpar dados de havegação                                                                                                    |                                         |                                                                                                    |
|                              | Básicas Avançado                                                                                                    |                                         | kies e dados de sites (recomendado) <u>E</u> xceções                                                       |
| E F                          |                                                                                                    | · · · · ·                               | Evoirar Limpar dados X                                                                                     |
|                              | Intervalo de tempo 🛛 Todo o período 🔍 💌                                                                                        |                                         |                                                                                                    |
| <b>♀</b> E                   |                                                                                                    | • • •                                   | kies e dag                                                                                                 |
|                              | Histórico de navegação                                                                                                    |                                         | Limpar todos os cookies e dados de sites armazenados pelo Firefox pode desconectar                         |
| Nome e fot                   | Limpa o historico de todos os dispositivos conectados. Sua Conta do Google pode ter outras formas de histórico de poverseão em | • • •                                   | okies e c voce de sites e remover conteudos off-line. Limpar os dados em <mark>cache</mark> hao ira afetar |
|                              | myactivity.google.com. Desmarque as duas primeiras                                                                             |                                         | Desmarque a opção que apaga                                                                                |
| Gerenciar o                  | <b>c</b> opções e marque somente a que                                                                                         |                                         | Cookies e Dados de sites (146 KB)                                                                          |
|                              | Cookies e outros da sfala sobre Imagens e Arquivos                                                                             |                                         | Você pode ser desconectado de sites se limpar                                                              |
| Importar fa                  | Desconecta voce da majoria dos sites, masos e da succetta do Google.                                                           | •                                       |                                                                                                    |
|                              | Imagens e arquivos armazenados em cache                                                                                        |                                         | Conteúdo armazenado de sites (350 MB)                                                                      |
|                              | Libera 637 MB. O carregamento de alguns sites pode ficar mais lento no                                                         |                                         | Fará com que sites precisem recarregar imagens e dados                                                     |
| parência                     | seu próximo acesso.                                                                                                    |                                         |                                                                                                    |
|                              | Denois clique em Limpar dados                                                                                                  |                                         | Depois clique em <i>Limpar</i> <b>5 Cancelar</b> Limpar                                                    |
| Temas                        | Depois cilque em Limpar adaos                                                                                                  | 52                                      |                                                                                                    |
| Abrir a Chro                 |                                                                                                    |                                         |                                                                                                    |
|                              | Cancelar Limpar dados                                                                                                    |                                         |                                                                                                    |

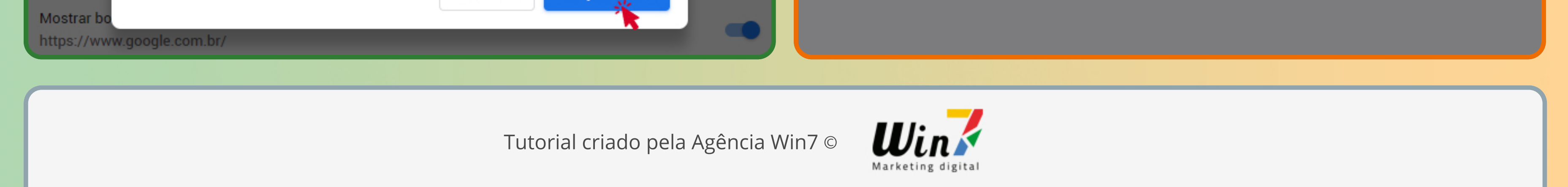